# OBSŁUGA KSeF W SAP BUSINESS ONE

Funkcjonalność pozwalająca na wysyłkę faktur sprzedaży do KSeF jest dostępna w wersji 10.0 SAP Business One (od Support Package 2308).

# Konfiguracja systemu SAP Business One

#### 1. Skonfigurowanie serii cyfrowych

ADMINISTRACJA -> INICJALIZACJA SYSTEMU -> NUMERACJA DOKUMENTÓW -> FAKTURY SPRZEDAŻY

W oknie definicji serii faktur sprzedaży należy zaznaczyć przy odpowiednich seriach dokumentów checkbox "Serie cyfrowe". Integracje będą działać wyłącznie dla dokumentów z serią numeracyjną określoną jako seria cyfrowa.

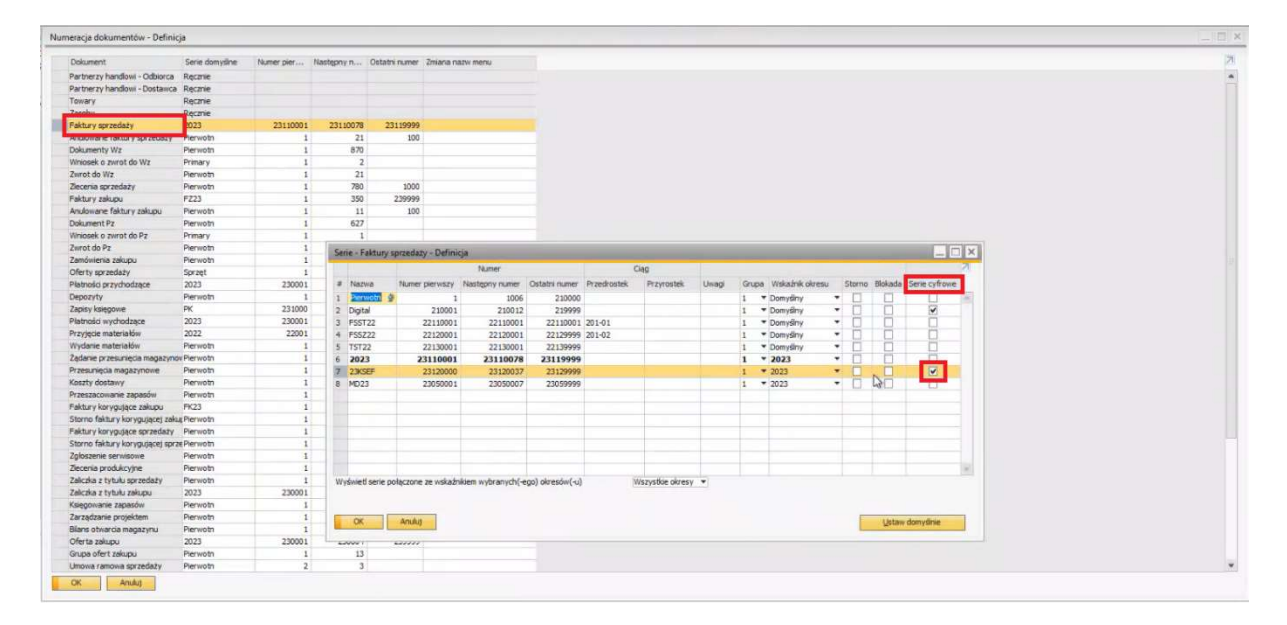

Analogiczne działania należy wykonać dla innych ewentualnie potrzebnych klas dokumentów, np. faktur korygujących sprzedaży.

## 2. <u>Wygenerowanie firmowego certyfikatu:</u>

### ADMINISTRACJA -> INICJALIZACJA SYSTEMU -> SZCZEGÓŁY DOT. FIRMY

W zakładce "Dane księgowe" należy uzupełnić numer NIP naszej firmy:

| czegoły dot. firmy              |                        |   |
|---------------------------------|------------------------|---|
| Ogdine Dane księgowe Wstęp      | na inicializacija      |   |
| Urzad skarbowy                  | Warszawa Centrum       |   |
| NIP 1                           | PL9491577451           |   |
| MIP 2                           |                        |   |
| NIP 3                           |                        |   |
| Dodatkowy ID                    |                        |   |
| Stawka podatkowa firmy          | 0,0000                 |   |
| Numer zwolnienia                |                        |   |
| Nr potrącenia podatku           |                        |   |
| Nr admin. urzędu skarbowego     | 1435                   |   |
| owestanie stawn podatku         | Data dokumentu         |   |
| Dni wolne                       | A PL-2023              | • |
| C Rozszerzone raporty podatkowe |                        |   |
| Id dostawcy SEPA                |                        |   |
| Numer EURI                      |                        |   |
| Numer EORI                      | sumentach sprzedaży ze |   |
|                                 |                        |   |

Musi być to ten sam numer, którego będziemy używać do logowania się na platformę Krajowego Systemu e-Faktur na stronach ministerstwa finansów:

| 🖁 🔲 🚺 Zaloguj - Krajowy | System e-Fair x +                                                                                                    | - 0 >                                                             |
|-------------------------|----------------------------------------------------------------------------------------------------|-------------------------------------------------------------------|
| ← C                     | ef-test.mf.gov.pl/web/login                                                                                                    | A* 12 CP 15 CB 56 []                                              |
| 🞇 Krajowy S             | ystem <b>e-Faktur</b>                                                                                                    | PL ~                                                              |
| Wprowa                  | dź kontekst logowania                                                                                                    |                                                                   |
| Krajowy System e-Fak    | tur umożliwia Ci wystawienie, wczytanie oraz wysłanie faktur online, a także nadanie lub odebranie uprawnień do korzystania z KSeF - be | z wychodzenia z domu, na dowolnym urządzeniu 24/7 dni w tygodniu. |
| ← Powrót                |                                                                                                    |                                                                   |
| Wybierzodentyfikat      | or*                                                                                                    |                                                                   |
| NIP firmy               |                                                                                                    |                                                                   |
| O Identyfikator wew     | vnętrzny                                                                                                    |                                                                   |
| NIP firmy*              |                                                                                                    |                                                                   |
| NIP składa się z 10 cy  | fr                                                                                                    |                                                                   |
| Wpisz NIP firmy         |                                                                                                    |                                                                   |
|                         |                                                                                                    |                                                                   |
| Uwierzytelnij           |                                                                                                    |                                                                   |
|                         |                                                                                                    |                                                                   |
| Wersja 1.4.0            |                                                                                                    |                                                                   |
|                         |                                                                                                    |                                                                   |
| Mathematica             |                                                                                                    |                                                                   |
| Finansów                | Mapa strony                                                                                                    | Krajowy System e-Faktur                                           |
|                         | Politvka provatności                                                                                                    | Skontaktuj się z nami                                             |
|                         | Klauzula informacyjna Szefa Krajowej Administracji Skarbowej                                                                            |                                                                   |
| THP                     | informacja o działalności Ministerstwa                                                                                                  |                                                                   |
| Skarbowa                | Podatki.gov.pl                                                                                                    |                                                                   |

Wersja testowa platformy KSeF dostępna jest tutaj: <u>https://ksef-test.mf.gov.pl/web/home</u>

#### ADMINISTRACJA -> INICJALIZACJA SYSTEMU -> USTAWIENIA DOKUMENTU

Certyfikat, który stanowi poświadczenie naszych danych do celów komunikacji z KSeF, podpinamy w SAP Business One do naszego numeru NIP

| liejsca docelowe przetwarzania             | a dla protokołu                          |            |     |  |
|--------------------------------------------|------------------------------------------|------------|-----|--|
| Protokół<br>Nybrany obiekt docelowy Acceld | KSeF w Polsce                            |            |     |  |
|                                            |                                          |            |     |  |
| Konektor KSeF wer. 1                       | Nadawca XML                              |            |     |  |
| Usługa dokumentów elektr                   | onicznych - konektor KSeF wer. 1         |            |     |  |
| Aktywne                                    |                                          |            |     |  |
|                                            |                                          |            |     |  |
|                                            |                                          |            |     |  |
|                                            |                                          |            |     |  |
| Sertyfikat                                 | 0E211B0AEF5A6821905F3D44D78E5D6AB7F2C8BC |            |     |  |
| cieżka bazowa eksportu EDS                 | C:\SAPFiles\KSEF                         |            |     |  |
| Adres proxy                                |                                          | Port proxy | 0   |  |
| Adres KSeF                                 | https://ksef-test.mf.gov.pl/api/         | Port KSeF  | 443 |  |
|                                            |                                          |            |     |  |
|                                            |                                          |            |     |  |
|                                            |                                          |            |     |  |
|                                            |                                          |            |     |  |
|                                            |                                          |            |     |  |
|                                            |                                          |            |     |  |
|                                            |                                          |            |     |  |
|                                            |                                          |            |     |  |
|                                            |                                          |            |     |  |
|                                            |                                          |            |     |  |
| OK Anuluj                                  |                                          |            |     |  |
|                                            |                                          |            |     |  |

| kst d | lo wyszuki   |               |               |                  | Sgukaj  |
|-------|--------------|---------------|---------------|------------------|---------|
|       | Dane osobowe | Serwer        |               |                  |         |
|       | Wydane dia:  | Wydane przez: | Wazne od      | Ważne do         | N 7     |
|       | Altab        | Altab         | 2023/09/21 10 | 0:3 2024/09/20 1 | 0:3650C |
|       |              |               | 1             |                  |         |
|       |              |               | _             |                  |         |
|       |              |               |               |                  |         |
|       |              |               |               |                  |         |
|       |              |               |               |                  |         |
|       |              |               |               |                  |         |
|       |              |               |               |                  |         |
|       |              |               |               |                  |         |
|       |              |               |               |                  |         |
|       |              |               |               |                  |         |

W oknie "Miejsce docelowe przetwarzania dla protokołu" możemy także zdefiniować ścieżkę do eksportu oraz API używane przez strony ministerstwa.

#### 3. Przypisanie walut do kodów ISO:

Do prawidłowego działania eksportu dokumentów do KSeF wymagane jest jeszcze przypisanie walut do kodów ISO.

Można to zrobić w module ADMINISTRACJA -> DEFINICJE -> KSIĘGOWOŚĆ -> WALUTY

| * | Kod | Waluta           | Kod międzynarodowy | Międzynarodowy opis | Setne   | Nazwa angielska | Angielska nazwa setnych | Kod waluty ISO | Dozwo |
|---|-----|------------------|--------------------|---------------------|---------|-----------------|-------------------------|----------------|-------|
| 1 | 5   | Dollar           | \$                 | Dollar              | Cent    | Dollar          | Cent                    | USD 👻          |       |
| z | CZK | Česká Koruna     | CZK                | КŽ                  | haler   | CZK             | heller                  | *              |       |
| 3 | EUR | Euro             | EUR                | Euro                | Cent    | Euro            | Cent                    |                |       |
| 4 | R   | Forint           | HUF                | Forint              |         | HUF             |                         |                |       |
| 5 | GBP | £                | GBP                | GBP                 | Pens    | Pens            | pì                      | GBP            |       |
| 6 | PLN | Złoty            | PLN                | Złoty               | Gr.     | Zioty           | Grosz                   | PLN *          |       |
| 7 | SKK | Slovenská Koruna | SKK                | SKK                 | Hal.    | Slovak Crown    | Hal.                    | *              |       |
| 8 | руб | Рубль            | RUR                | Рубль               | Копейка | RUBLE           | Copeck                  |                |       |
| 9 |     |                  |                    |                     |         |                 |                         | *              |       |

UWAGA! Przypisanie walut do kodów ISO wymaga wylogowania/ odłączenia od bazy wszystkich użytkowników.

## Wysyłka dokumentów do Krajowego Systemu e-Faktur:

1. Z poziomu faktury sprzedaży dostępna jest nowa zakładka "DOKUMENTY ELEKTRONICZNE", która zawiera informacje dotyczące "KSeF w Polsce"

| Zavar obje do kontaktów       Studio "Siedem" Justyna Mainov         oba do kontaktów       Studio "Siedem" Justyna Mainov         akta PH       PLN         Zavartość       Logistyka         Księpowasia       03/10/2023         Data kiegovarain       03/10/2023         Data dokumentu       03/10/2023         Data dokumentu       03/10/2023         Data dokumentu       03/10/2023         Data dokumentu       03/10/2023         Data dokumentu       03/10/2023         Data dokumentu       03/10/2023         Data dokumentu       03/10/2023         Data dokumentu       03/10/2023         Data dokumentu       03/10/2023         Data dokumentu       03/10/2023         Data dokumentu       03/10/2023         Data dokumentu       03/10/2023         Data dokumentu       Velocilegające         Format dokumentu       Kiknji dwukrotnic, aby otworzyć         Status dokumentu       Elocic KSEF - Marketing Documents         Status dokumentu       Elocic KSEF - Marketing Documents         Status dokumentu       Elocic KSEF - Marketing Documents         Kobu obitoricznego       Elocic KSEF - Marketing Documents         Status dokumentu       Velocic Kationicznego <th>dbiorca</th> <th>C80000</th> <th></th> <th>1</th> <th></th> <th>Nr</th> <th>23KSEE 0.</th> <th>23120032</th> <th></th>                                                                                                    | dbiorca                                              | C80000                                               |                      | 1                  |                         | Nr      | 23KSEE 0.       | 23120032   |       |
|----------------------------------------------------------------------------------------------------|------------------------------------------------------|------------------------------------------------------|----------------------|--------------------|-------------------------|---------|-----------------|------------|-------|
| oba do kontaktów <ul> <li>peł a księgowania</li> <li>03/10/2023</li> <li>Termin</li> <li>03/10/2023</li> <li>Termin</li> <li>03/10/2023</li> </ul> Zawartość         Logistyka         Księgowość         Dokumenty elektroniczne         Załącznia           Domyśly typ generowania dokumentów elektronic.         Vepoodlegające               Pomyśly typ generowania dokumentów         elektroniczne         Załącznia             Demyśly typ generowania dokumentów         elektronicznego               Nr dok. el.                   Status dokumentu                   Nr dok. el.                     Status dokumentu                   Typ dokumentu                     Status dokumentu                                                                                                    | azwa                                                 | Studio "Siedem"                                      | lustvna Mali         | nos                |                         | Status  | autodul -       | Otwarty    |       |
| ref. odbiorcy<br>Juna PH PLN Termin 03/10/2023 Data dokumentu 03/10/2023 Data dokumentu 03/10/2023 Data dokumentu 03/10/2023 Data dokumentu 03/10/2023 Data dokumentu 03/10/2023 Data dokumentu 03/10/2023 Dot dokumentu 03/10/2023 Dot dokumentu 03/10/2023 Dot dokumentu 03/10/2023 Dot dokumentu 03/10/2023 Dot dokumentu 03/10/2023 Dot dokumentu elektronicznec  Statu dokumentu  Kscf w Polscc Domyilary typ generowania dokumentów elektronic, Generuj Typ dokumentu elektronicznego Nr dok. el.  Statu dokumentu  Boz KSEF - Marketing Documents  Status dokumentu  Adkrej dowderotnie, aby otworzyć Boz dokumentu elektronicznego Nr dok. el.  Nore  Pormat dokumentu elektronicznego  Razem przed upustem Uput % Data potw. dok. elektronicznego  Przebieg słecenia pjstriczego ag                                                                                                    | soba do kontaktów                                    |                                                      | And a line to the    | • (B)              |                         | Data k  | siegowania      | 03/10/2023 | - 1   |
| akuta PH     PUN     Data dokumentu     03/10/2023       Zawartość     Logistyka     Księgowość     Dokumenty elektroniczne     Załącznia       Domylihy typ generowania dokumentów elektroni     Nepodlegające     Image: Status dokumentów     Image: Status dokumentów       Definiowanie mapowania dokumentów     Kkiruj dwukrotnie, aby otworzyć     Image: Status dokumentów     Image: Status dokumentów       Status dokumentów     Image: Status dokumentów     Image: Status dokumentów     Image: Status dokumentów       Domylihy typ generowania dokumentów elektronicznego     Image: Status dokumentów     Image: Status dokumentów       Domylihy typ generowania dokumentów elektronicznego     Image: Status dokumentów     Image: Status dokumentów       Status dokumentów     Electronicznego     Image: Status dokumentów     Image: Status dokumentów       Status dokumentów     Image: Status dokumentów     Image: Status dokumentów     Image: Status dokumentów       Status dokumentów     Image: Status dokumentów     Image: Status dokumentów     Image: Status dokumentów       Status dokumentów     Image: Status dokumentów     Image: Status dokumentów     Image: Status dokumentów       Status dokumentów     Image: Status dokumentów     Image: Status dokumentów     Image: Status dokumentów       Kodo potwiedzenia dok, dok. elektronicznego     Image: Status dokumentów     Image: Status dokumentów     Image: Status dokum                                                                                                    | ref. odbiorcy                                        | 1                                                    |                      |                    |                         | Termin  |                 | 03/10/2023 |       |
| Zawartość       Logistyka       Księgowość       Dokumenty elektroniczne       Załącznisi         Demyślny typ generowania dokumentów elektroni       Nepodlegające       Image: Comparison of the second second s | aluta PH                                             | + PLN                                                |                      |                    |                         | Data d  | okumentu        | 03/10/2023 |       |
| Definiowanie mapowania dokumentów Kikruj dwukrotnie, aby otworzyć Statu dokumentu elektronicznego Nr dok. el.  KSEF.w.Polsce Domyślny typ generowania dokumentów elektroni Generuj Format dokumentów elektronicznego Nowe Status dokumentu Nowe Nowe Nowe Nowe Nowe Nowe Nowe Nowe                                                                                                    | Zawartość<br>Domyślny typ gener<br>Format dokumentów | Logistyka<br>rowania dokumentów<br>w elektronicznych | Księgov<br>elektroni | waść<br>Niepodlegi | Dokumenty elektroniczne | Załączn | ild<br>G        |            |       |
| Status dokumentu Typ dokumentu Typ dokumentu elektronicznego Nr dok. el.  KSEF w Polsoc Domyślny typ generowania dokumentów elektronicznych eDocr KSEF - Marketing Documents Status dokumentu Pormat dokumentu Nowe Nowe Nowe Nowe Nowe Nowe Nowe Nowe                                                                                                    | Definiowanie mapow                                   | vania dokumentów                                     |                      | Kliknij dwu        | krotnie, aby otworzyć   |         |                 |            |       |
| Typ dokumentu elektronicznego Nr dok. el.                                                                                                    | Status dokumentu                                     |                                                      | 10                   |                    |                         |         |                 |            |       |
| Nr dok. el.                                                                                                    | Typ dokumentu elek                                   | tronicznego                                          |                      |                    |                         | 100     |                 |            |       |
| KSEF w Polsce         Domyšiny typ generowania dokumentów elektronic, Generuj         Format dokumentów elektronicznych       eDoc KSEF - Marketing Documents         Status dokumentu       Nowe         Kod potwierdzenia dok, el.       Nowe         Data potw. dok. elektronicznego       Nowe         v dopowiedzialna       Ordynadá, Jan         Przebieg złecenia pjatniczego       Razem przed upustem         Przebieg złecenia pjatniczego       0,00 PL5         ago       Kwota rozliczona         Sałdo platności       Sałdo platności                                                                                                    | Nr dok. el.                                          |                                                      |                      |                    |                         |         |                 |            |       |
| Data potw. dok. elektronicznego                                                                                                    | Kod potwierdzenia d                                  | dok. el.                                             |                      |                    |                         |         |                 |            |       |
| Data potw. dok. elektronicznego                                                                                                    | Kod potwierdzenia o                                  | lok, el.                                             |                      |                    |                         |         |                 |            |       |
| rzedawca Bez sprzedawcy-<br>odpowiedzialna Ordynadú, Jan<br>Przebieg złecenia pjatniczego<br>agi                                                                                                    | Data potw. dok. ele                                  | ktronicznego                                         |                      |                    |                         |         |                 |            |       |
| rzedawca       Bez sprzedawcy-       Razem przed upustem       1000000000000000000000000000000000000                                                                                                    |                                                      |                                                      |                      |                    |                         |         |                 |            |       |
| odpowiedzialna Ordynadó, Jan Upust %<br>Razem zaliczka<br>Koszty transportu<br>Przebieg złecenia płatniczego<br>ag Kwota rozliczona<br>Saldo płatności                                                                                                    | zedawca                                              | -Bez sprzedawcy                                      | -                    | • ©                |                         | Razem   | przed upustem   |            |       |
| Przebieg złecenia pjątniczego Rozem zaliczka<br>Przebieg złecenia pjątniczego Rozem 0,00 PL*<br>agi Kwota rozliczona<br>Saldo płatności                                                                                                    | . odpoviedzialna                                     | Ordynacki, Jan                                       | _                    |                    |                         | Upust   | %               | 4          |       |
| Przebieg złecenia płatniczego 0,00 PL<br>agi Kwota rozliczona Sałdo płatności                                                                                                    |                                                      |                                                      |                      |                    |                         | Razem   | zaliczka        |            |       |
| Przebieg złecenia płatniczego Razem 0,00 PL*<br>agi Kwota rozliczona Sałdo płatnośd                                                                                                    |                                                      |                                                      |                      |                    |                         | Koszty  | transportu 📫    |            |       |
| agi Kazelir 0,00 Pd<br>Kivota rozliczona<br>Saldo płatnośd                                                                                                    |                                                      | tatniczego                                           |                      |                    |                         | Podate  | st VAI          | 0.00       | 0.011 |
| Saido platnośd                                                                                                    | Przebied zlecenia o                                  | ANT COLONY P.                                        |                      | 1                  |                         | Kazem   | eneralization a | 0,00       | U PLI |
|                                                                                                    | Przebieg zlecenia p<br>agi                           |                                                      |                      |                    |                         | Saido r | olatności       |            |       |
|                                                                                                    | Przebieg zlecenia p<br>ragi                          |                                                      |                      |                    |                         | Sound h | 1001030         |            |       |

Jeżeli wybrana jest prawidłowa seria numeracyjna (seria cyfrowa) domyślny typ generowania dokumentów elektronicznych będzie ustawiony na "GENERUJ". Oznacza to, że po dodaniu dokumentu w SAP Business One zostanie on dodany do kolejki i wygenerowany.

Z uwagi na to, że do KSeF muszą trafić określone dane, na fakturze muszą być poprawnie uzupełnione dane odbiorcy faktury takie jak numer NIP (zakładka księgowość) oraz adresy odbiorców dostawy i faktury (ulica, nr ulicy, miasto, kod pocztowy, kraj – zakładka logistyka).

| Faktura sprzedaży                                                                           |                                                                       |                         |                                                                                  |                                                                                                    | Faktura sprzedaży                                                        |                                                                       |                                                                                        |                                          |                                                                              |                                                                       | 100                                   |
|---------------------------------------------------------------------------------------------|-----------------------------------------------------------------------|-------------------------|----------------------------------------------------------------------------------|----------------------------------------------------------------------------------------------------|--------------------------------------------------------------------------|-----------------------------------------------------------------------|----------------------------------------------------------------------------------------|------------------------------------------|------------------------------------------------------------------------------|-----------------------------------------------------------------------|---------------------------------------|
| Odbiorce 🗢 C800<br>Nazwa Studi<br>Osoba do kontaktów<br>Ni ref. odbiorcy<br>Waluta PH 🔫 PLN | 000<br>ko "Siedem" Justyna Malinov<br>• 🗊                             |                         | Nr 23KSEF<br>Status<br>Data księgowania<br>Termin<br>Data dokumentu              | <ul> <li>23120037</li> <li>Obwerty</li> <li>03/10/2023</li> <li>03/10/2023</li> <li>03/10/2023</li> </ul> | Odbiorca<br>Nazwa<br>Osoba do kontaktów<br>Nr ref, odbiorcy<br>Waluta PH | C80000 Studio "Sieden PLN                                             | " Justyna Malinov<br>•                                                                 |                                          | Nr 2385E<br>Status<br>Data księgowar<br>Termin<br>Data dokument              | F 23120037<br>Otwarty<br>Na 03/10/2023<br>03/10/2023<br>Na 03/10/2023 |                                       |
| Zawartość Lo                                                                                | gistyka Kęęgowość                                                     | Dokumenty elektroniczne | Załączniki                                                                       |                                                                                                    | Zawartość                                                                | Logistyka                                                             | Księgowość                                                                             | Dokumenty elektroniczne                  | Zełączniki                                                                   |                                                                       |                                       |
| Zapis księgowy Fak<br>Konto zbiorcze O 20<br>Blokada płetności                              | tur y sprzedazy - C80000                                              |                         | Projekt PH<br>Utwórz kod QR z                                                    |                                                                                                    | Odbiorca dostawy<br>Dostawa                                              | <ul> <li>Krasickiego</li> <li>82-500 KWID;</li> <li>POLAND</li> </ul> | ZYN<br>Adres - skladnik                                                                |                                          | Jązyk                                                                        | Polish                                                                | •                                     |
| Warunki platności 🌼 – Go<br>Metoda platności 🤤 PPB                                          | otówka - 👻                                                            |                         | Data VAT<br>Wikalnik                                                             | 03/10/2023                                                                                                | Odbiorca faktury<br>Faktura                                              | <ul> <li>Krasickiego</li> <li>82-500 KWID</li> <li>POLAND</li> </ul>  | Ulica/skr. poczt.<br>Nr ulicy<br>Blokada                                               | Kreschere.<br>20a                        | 1                                                                            | ón                                                                    |                                       |
| Raty 🔶 1<br>Ponownie oblicz ręcznie datę i<br>👻 0<br>Odstęp czasu skonta:                   | platności:<br>Miesiące + 0 Dni                                        |                         | Numer slecenia sprac                                                             | PL7441055034                                                                                              | Rodzaj wysy¥c                                                            |                                                                       | Hiasto<br>Kod pocztowy<br>Powiat<br>Województwo<br>Kraj/region<br>Budynek/Piętro/Pokój | Kwidzyn<br>82-500<br>Pomorskie<br>Poland |                                                                              | iredniej<br>jów                                                       | -                                     |
| Zastosaj konto da dost. to<br>Drukuj powładomienie wst<br>Typ konsolidacji Kon              | swarów<br>epne dot. polecenia zapłaty SEPA<br>solidacja platności 🔹 👻 |                         | Data wyceny śr. trw                                                              | alego(03/10/2023                                                                                          |                                                                          |                                                                       | ID adresu 2<br>ID adresu 3<br>GLN<br>OK An                                             | ha                                       | ×                                                                            |                                                                       |                                       |
| Sprzedawca - Bez<br>Os. odpowiedziałna - Ordy                                               | sprzedawcy-                                                           |                         | Razem przed upuste<br>Upust<br>Razem zaliczka                                    | n 351,00 PLN                                                                                              | Sprzedawca<br>Os. odpowiedzialna                                         | -Bez sprzedaw<br>Ordynacki, Jar                                       | κγ· ▼]③<br>n                                                                           | μ <u>ε</u>                               | Razem przed u<br>Upust<br>Razem zaliczka                                     | oustem<br>%                                                           | 351,00 PLN                            |
| Przebieg złecenia płatniczeg<br>Uwag                                                        | 2                                                                     |                         | Koszty transportu<br>Podatek VAT<br>Razem<br>Kwota rozliczona<br>Saldo platności | 80,73 PLN<br>431,73 PLN<br>431,73 PLN                                                                     | Przebieg decenia pij Uwagi                                               | atriczego                                                             |                                                                                        |                                          | Koszty transpo<br>Podatek VAT<br>Razem<br>Kwota rozliczon<br>Saldo platności | a e                                                                   | 80,73 PLN<br>431,73 PLN<br>431,73 PLN |
| Dodaj i wyś                                                                                 | tym                                                                   |                         | Кор                                                                              | ký z 🔺 Kapilý do                                                                                          | Dodaj i wyś                                                              | laj dok. tym                                                          | Artukoj                                                                                |                                          |                                                                              | Kopiuj z 🔒 Ko                                                         | opiuj do                              |

Po dodaniu dokumentu faktura sprzedaży zostanie przeniesiona do kolejki i po chwili wysłana do KSeF. Z poziomu dokumentu możemy to zweryfikować w zakładce "dokumenty elektroniczne". Po zaksięgowaniu dokumentu status dokumentu zmieni się na "Nowe". Po kliknięciu w żółtą strzałkę w oknie "Szczegóły monitora dokumentów elektronicznych" możemy sprawdzić status wysyłki:

| ktura spizedazy     | -                 |                     |                         |                                                                                                    |            |                   |
|---------------------|-------------------|---------------------|-------------------------|----------------------------------------------------------------------------------------------------|------------|-------------------|
| dbiorca             | C80000            | (E)                 |                         | Nr 23KSEF                                                                                                    | · 23120037 |                   |
| izwa                | Studio Siedem J   | ustyna Mailnov      |                         | Status                                                                                                    | Otwarty    |                   |
| soba do kontaktow   |                   | •                   |                         | Data księgowania<br>Tarmin                                                                                      | 03/10/2023 |                   |
| shits DH            | - DIN             |                     |                         | Data dokumentu                                                                                                  | 03/10/2023 |                   |
|                     |                   |                     |                         |                                                                                                    |            |                   |
| Zawartość           | Logistyka         | Księgowość          | Dokumenty elektroniczne | Załączniki                                                                                                    |            |                   |
|                     |                   |                     |                         |                                                                                                    |            |                   |
| Domysiny typ gener  | owania dokumentów | elektroni Niepodleg | ające                   | ★ (A)                                                                                                    |            |                   |
| Format dokumentóv   | elektronicznych   |                     |                         |                                                                                                    |            |                   |
| Definiowanie mapov  | vania dokumentów  | Kšiknij dwi         | ukrotnie, aby otworzyć  |                                                                                                    |            |                   |
| Status dokumentu    |                   |                     |                         |                                                                                                    |            |                   |
| Typ dokumentu elek  | tronicznego       |                     |                         |                                                                                                    |            |                   |
| Nr dok, el.         |                   |                     |                         | 122                                                                                                    |            |                   |
|                     |                   |                     |                         |                                                                                                    |            |                   |
| KSeF w Polsce       |                   |                     |                         |                                                                                                    |            |                   |
| Domysiny typ gener  | owania dokumentów | elektroni Generuj   |                         |                                                                                                    |            |                   |
| Format dokumentóv   | elektronicznych   | eDoc KSE            | F - Marketing Documents | -                                                                                                    |            |                   |
| Status dokumentu    |                   | I Nowe              |                         |                                                                                                    |            |                   |
| Kod potwierdzenia d | iok. el.          |                     |                         |                                                                                                    |            |                   |
| Data potw. dok. ele | ktronicznego      |                     |                         |                                                                                                    |            |                   |
|                     |                   |                     |                         |                                                                                                    |            |                   |
|                     |                   |                     |                         | The second second second second second second second second second second second second second second second se |            |                   |
|                     |                   |                     |                         |                                                                                                    |            |                   |
|                     |                   |                     |                         |                                                                                                    |            |                   |
| zedawca             | -Bez sprzedawcy   | •0                  |                         | Razem przed upustem                                                                                             |            | 351.00 PLN        |
| . odpowiedzialna    | 🤤 Ordynacki, Jan  | 6                   |                         | Upust                                                                                                    | %          | et en line en bes |
|                     |                   |                     |                         | Razem zaliczka                                                                                                  |            |                   |
|                     |                   |                     |                         | Koszty transportu                                                                                               |            |                   |
| Drashing shoosin of | in her in man see |                     |                         | Podatek VAT                                                                                                    |            | 80,73 PLN         |
| reaction neverila p | ian inteño        |                     |                         | Razem                                                                                                    |            | 431,73 PLN        |
| 120                 |                   |                     |                         | Kwota rozliczona                                                                                                |            |                   |
| vagi                |                   |                     |                         |                                                                                                    |            |                   |
| agi                 |                   |                     |                         | Saido platnosci                                                                                                 |            | 431, 73 PLN       |
| agi                 |                   |                     |                         | Saldo plathosci                                                                                                 |            | 431,73 PU         |

Po wysłaniu dokumentu widoczny będzie komunikat: "Document sent to authority":

| Szci             | regóły monitora dokumenti                                 | ów elektronicznych                                           |                                                   |                                                                                                    |      |  |  |  |
|------------------|-----------------------------------------------------------|--------------------------------------------------------------|---------------------------------------------------|----------------------------------------------------------------------------------------------------|------|--|--|--|
| #<br>1<br>2<br>3 | Data komunikatu<br>03/10/2023<br>03/10/2023<br>03/10/2023 | Godzina komunikatu<br>15: 17: 45<br>15: 18: 51<br>15: 18: 53 | Typ zgłoszenia<br>Wyślij(S)<br>Nota(N)<br>Nota(N) | Tekst komunikatu<br>Generated content<br>Status changed from 'New' to 'InProcess'<br>Status changed from 'New' to 'InProcess' | Z    |  |  |  |
| 4                | 03/10/2023                                                | 15:18:53                                                     | Nota(N)                                           | Document sent to authority                                                                                                    |      |  |  |  |
|                  |                                                           |                                                              |                                                   |                                                                                                    |      |  |  |  |
|                  |                                                           |                                                              |                                                   |                                                                                                    |      |  |  |  |
|                  |                                                           |                                                              |                                                   |                                                                                                    |      |  |  |  |
|                  |                                                           |                                                              |                                                   |                                                                                                    |      |  |  |  |
|                  |                                                           |                                                              |                                                   |                                                                                                    |      |  |  |  |
|                  |                                                           |                                                              |                                                   |                                                                                                    |      |  |  |  |
|                  |                                                           |                                                              |                                                   |                                                                                                    |      |  |  |  |
|                  |                                                           |                                                              |                                                   |                                                                                                    |      |  |  |  |
|                  |                                                           |                                                              |                                                   |                                                                                                    |      |  |  |  |
|                  | 4                                                         | 出<br>出                                                       |                                                   |                                                                                                    |      |  |  |  |
|                  | OK                                                        |                                                              |                                                   | Można również 🔒 Odg                                                                                                    | vież |  |  |  |

Po wysłaniu dokumentu na fakturze sprzedaży w zakładce "Dokumenty elektroniczne" zaktualizuje się pole "status dokumentu" oraz uzupełni się pole "kod potwierdzenia dok. el." numerem identyfikacyjnym nadanym automatycznie przez KSeF.

| WHEN PARTY IN COMPANY                                            | (000000)                           |                |                                         | ALL CONCEPT                                                                                                    | 22420022                                                 |
|------------------------------------------------------------------|------------------------------------|----------------|-----------------------------------------|----------------------------------------------------------------------------------------------------|----------------------------------------------------------|
| lanus                                                            | C80000                             | there Malazare |                                         | Nr ZJKSEP                                                                                                    | 23120037<br>Obusebu                                      |
| azwa                                                             | Studio Siedem Jus                  | styria mainov  |                                         | Data kaingawania                                                                                                    | Otwarty<br>02/10/2022                                    |
| soba do kontaktow                                                |                                    | • //3          |                                         | Data księgowania<br>Tamia                                                                                                    | 17/10/2023                                               |
| Valuta lakalea                                                   | -                                  |                |                                         | Data dela montu                                                                                                    | 02/10/2023                                               |
|                                                                  |                                    |                |                                         |                                                                                                    |                                                          |
| Zawartość                                                        | Logistyka                          | Księgowość     | Dokumenty elektroniczne                 | Załączniki                                                                                                    |                                                          |
|                                                                  |                                    |                |                                         |                                                                                                    |                                                          |
| Domysiny typ gener                                               | owania dokumentów e                | lektroni Niepi | alegające                               |                                                                                                    |                                                          |
| Format dokumentów                                                | elektronicznych                    | 122            | 3-1 - 7                                 |                                                                                                    |                                                          |
| Definiowanie mapow                                               | ania dokumentów                    | Klikni         | dwukrotnie, aby otworzyć                |                                                                                                    |                                                          |
| Status dokumentu                                                 |                                    | 4              |                                         |                                                                                                    |                                                          |
| Typ dokumentu elek                                               | tronicznego                        |                |                                         | and a second second sec |                                                          |
| Nr dok. el.                                                      |                                    |                |                                         |                                                                                                    |                                                          |
| Kod potwierdzenia d                                              | ok, el.                            | 2023           | 1003-EE-848CA07EBC-42E907696C-D7        |                                                                                                    |                                                          |
| Status dokumentu<br>Kod potwierdzenia d                          | ok el                              | Wys<br>2023    | ane<br>1003-EE-848CA07EBC-42E907696C-D7 |                                                                                                    |                                                          |
| Data potw. dok. ele                                              | ctronicznego                       |                |                                         |                                                                                                    |                                                          |
|                                                                  |                                    |                |                                         | •                                                                                                    |                                                          |
|                                                                  |                                    | •              |                                         | Record in the                                                                                                    |                                                          |
| rzedawca                                                         | -Bez sprzedawcy-                   |                |                                         | Razem przeu upustem                                                                                                    | 251 00 018                                               |
| rzedawca                                                         | -Bez sprzedawcy-                   |                |                                         | Linust                                                                                                    | 351,00 PLN                                               |
| rzedawca<br>a. odpowiedzialna                                    | -Bez sprzedawcy-                   |                |                                         | Upust Razem zaliczka                                                                                                    | 351,00 PLN<br>%                                          |
| rzedawca<br>I. odpowiedzialna 🛛                                  | -Bez sprzedawcy-<br>Ordynacki, Jan |                |                                         | Upust<br>Razem zaliczka<br>Koszty transportu                                                                                                    | 351,00 PLN<br>%                                          |
| rzedawca<br>1. odpowiedzialna 👘                                  | -Bez sprzedawcy-                   |                |                                         | Upust Razem zaliczka<br>Koszty transportu<br>Podatek VAT                                                                                                    | 351,00 PLN<br>%<br>80,73 PLN                             |
| rzedawca<br>s. odpowiedzialna                                    | -Bez sprzedawcy-                   |                |                                         | Upust<br>Razem zaliczka<br>Koszty transportu<br>Podatek VAT<br>Razem                                                                                                    | 351,00 PLN<br>%<br>80,73 PLN<br>431,73 PLN               |
| rzedawca<br>s. odpowiedzialna<br>] Przebieg zlecenia p)<br>vagi  | -Bez sprzedawcy-                   |                |                                         | Upust<br>Kazem zaliczka<br>Koszty transportu<br>Podatek VAT<br>Razem<br>Kwota rozliczona                                                                                                    | 351,00 PLN<br>%<br>80,73 PLN<br>431,73 PLN               |
| przedawca<br>s. odpowiedzialna<br>] Przebieg zlecenia p)<br>wagi | -Bez sprzedawcy-                   |                |                                         | Upust<br>Razem zaliczka<br>Koszty transportu<br>Podatek VAT<br>Razem<br>Kwota rozliczona<br>Saldo płatności                                                                                                    | 351,00 PLN<br>%<br>80,73 PLN<br>431,73 PLN<br>431,73 PLN |
| rzedawca<br>i. odpowiedzialna<br>] Przebieg zlecenia p)<br>vagi  | -Bez sprzedawcy-                   |                |                                         | Upust<br>Razem zaliczka<br>Koszty transportu<br>Podatek VAT<br>Razem<br>Kwota rozliczona<br>Saldo płatności                                                                                                    | 351,00 PL/<br>%<br>80,73 PL/<br>431,73 PL/<br>431,73 PL/ |

Do monitorowania wysyłki dokumentów do KSeF możemy także wykorzystać "Monitor dokumentu elektronicznego", który dostępny jest w module "RAPORTY":

| Zawartość                   | Wysz                                                                                            | ukiwanie niestandardowe                                                                                                    |                                                                                                    |                    |                                                                                       |                                                                                                    |                                                                                                    |                                                                                                    |
|-----------------------------|-------------------------------------------------------------------------------------------------|----------------------------------------------------------------------------------------------------|----------------------------------------------------------------------------------------------------|--------------------|---------------------------------------------------------------------------------------|----------------------------------------------------------------------------------------------------|----------------------------------------------------------------------------------------------------|----------------------------------------------------------------------------------------------------|
| kół                         | KSeF Poland                                                                                     |                                                                                                    | *                                                                                                    | Maks, po           | zycji                                                                                 | 25                                                                                                    | Pierwsze pozycje                                                                                                    | *                                                                                                    |
| iglądu                      | Dokument sprzeda:                                                                               | ty                                                                                                    | *                                                                                                    | Od                 |                                                                                       | 03/10/2023                                                                                                    | 00:00                                                                                                    |                                                                                                    |
| 5                           |                                                                                                 |                                                                                                    | -                                                                                                    | Do                 |                                                                                       |                                                                                                    | 1                                                                                                    |                                                                                                    |
| warzanie obiektu doce<br>ał | lov Konektor KSeF                                                                               |                                                                                                    | •                                                                                                    | Niezwłoci          | ine aut                                                                               | odświeżanie                                                                                                    | ≠ 10                                                                                                    | 1                                                                                                    |
| Гур                         | Status                                                                                          | Numer dokumentu                                                                                                    | Kod potwierdzenia d                                                                                                    | Data potwierdzenia | Data                                                                                  | odebrania                                                                                                    | GUID                                                                                                    | 2                                                                                                    |
| okument sprzedazy           | Upoważnienie                                                                                    | FA 23120036                                                                                                    | 9491577451-20231003-                                                                                                    | - 03/10/2023       | 03/10                                                                                 | /2023                                                                                                    | CEC070EF53393208EE                                                                                                    | 8                                                                                                    |
| okument sprzedaży           | Wysłane                                                                                         | -> FA 23120037                                                                                                    | 20231003-EE-848CA07                                                                                                    | E                  | 03/10                                                                                 | /2023                                                                                                    | E160812E3AB0C9C8B6                                                                                                    | 6                                                                                                    |
|                             | G                                                                                               |                                                                                                    |                                                                                                    |                    |                                                                                       |                                                                                                    |                                                                                                    |                                                                                                    |
|                             |                                                                                                 |                                                                                                    |                                                                                                    |                    |                                                                                       |                                                                                                    |                                                                                                    |                                                                                                    |
|                             |                                                                                                 |                                                                                                    |                                                                                                    |                    |                                                                                       |                                                                                                    |                                                                                                    |                                                                                                    |
|                             |                                                                                                 |                                                                                                    |                                                                                                    |                    |                                                                                       |                                                                                                    |                                                                                                    |                                                                                                    |
|                             |                                                                                                 |                                                                                                    |                                                                                                    |                    |                                                                                       |                                                                                                    |                                                                                                    |                                                                                                    |
|                             |                                                                                                 |                                                                                                    |                                                                                                    |                    |                                                                                       |                                                                                                    |                                                                                                    |                                                                                                    |
|                             |                                                                                                 |                                                                                                    |                                                                                                    |                    |                                                                                       |                                                                                                    |                                                                                                    | Í.                                                                                                    |
|                             |                                                                                                 |                                                                                                    |                                                                                                    |                    |                                                                                       |                                                                                                    |                                                                                                    |                                                                                                    |
|                             |                                                                                                 |                                                                                                    |                                                                                                    |                    |                                                                                       |                                                                                                    |                                                                                                    |                                                                                                    |
|                             |                                                                                                 |                                                                                                    |                                                                                                    |                    |                                                                                       |                                                                                                    |                                                                                                    | 13                                                                                                    |
|                             | oł<br>glądu<br>s<br>varzanie obiektu doce<br>ał<br>yp<br>okument sprzedaży<br>okument sprzedaży | old KSeF Poland<br>olgdu Dokument sprzeda:<br>s<br>varzanie obiektu docelov Konektor KSeF<br>ał<br>yp Status<br>okument sprzedaży Wysłane<br>ky słane | old KSEF Poland<br>plądu Dokument sprzedaży<br>s<br>varzanie obiektu docelow Konektor KSEF<br>ał<br>vyp Status Numer dokumentu<br>okument sprzedaży Upoważnienie P FA 23120036<br>Wysłane FA 23120037<br>Status FA 23120037 | old KSeF Poland    | KSeF Poland       Maks. po.         glądu       Dokument sprzedaży       Od         s | KSeF Poland       Maks. pozycji         glądu       Dokument sprzedaży       Od         s       Status       Numer dokumentu       Kod potwierdzenia d       Data potwierdzenia       Data potwierdzenia | KSeP Poland       Maks. pozycji       25         ojajdu       Dokument sprzedaży       •         s       •       •         varzanie obiektu docelow Konektor KSeF       •         al       •         yp       Status       Numer dokumentu         upoważnienie       • FA 23120036       9491577451-20231003-03/10/2023       03/10/2023         okument sprzedaży       Wysłane       • FA 23120037       20231003-EE-848CA07E       03/10/2023         i       •       •       •       •       •         i       •       •       •       •       •         i       •       •       •       •       •       •         i       •       •       •       •       •       •       •         i       •       •       •       •       •       •       •       •       •       •       •       •       •       •       •       •       •       •       •       •       •       •       •       •       •       •       •       •       •       •       •       •       •       •       •       •       •       •       •       < | dd       KSeF Poland       Maks. pozycji       25       Pierwsze pozycje         glądu       Dokument sprzedaży       v       Od       03/10/2023       00:00         po       Numer dokument       v       Numer dokumentu       Numer dokumentu       Kod potwierdzenia d       Data odebrania       GUID         vipo       Status       Vumer dokumentu       Kod potwierdzenia d       Data odebrania       GUID         okument sprzedazy       Vipowaznienie       F A 23120036       9491577451-20231003-03/10/2023       03/10/2023       CEC070EF53393208BE         okument sprzedazy       Vystane       F A 23120037       20231003-EE-848CA07E       03/10/2023       E160812E3AB0C9CBE6 |

## Błąd wysyłki dokumentów do KSeF

Błędna konfiguracja SAP Business One powoduje pojawienie się w logu zmian następującego komunikatu:

| # |   | Komunikat                                                                                                    | Pomoc | Opinia   |   |
|---|---|----------------------------------------------------------------------------------------------------|-------|----------|---|
| 6 | × | Nie można wywołać platformy Electronic File Manager. Należy skontaktować się z działem wsparcia technicznego. |       | <b>E</b> | ľ |
| 7 | × | Nie można wywołać platformy Electronic File Manager. Należy skontaktować się z działem wsparcia technicznego. |       |          |   |
| В | × | Nie można wywołać platformy Electronic File Manager. Należy skontaktować się z działem wsparcia technicznego. |       |          | ľ |
| 9 | 4 | Po dodaniu dokument nie może być zmieniany. Kontynuować?                                                      |       |          |   |

The element 'Fa' in namespace 'http://crd.gov.pl/wzor/2023/06/29/12648/' has invalid child element 'P\_1' in namespace 'http://crd.gov.pl/wzor/2023/06/29/12648/'. List of possible elements expected: 'KodKraju' in namespace 'http://crd.gov.pl/wzor/2023/06/29/12648/'. List of possible elements expected: 'KodKraju' in namespace 'http://crd.gov.pl/wzor/2023/06/29/12648/'. List of possible elements expected: 'KodKraju' in namespace 'http://crd.gov.pl/wzor/2023/06/29/12648/'. List of possible elements expected: 'KodKraju' in namespace 'http://crd.gov.pl/wzor/2023/06/29/12648/'. List of possible elements expected: 'KodKraju' in namespace 'http://crd.gov.pl/wzor/2023/06/29/12648/'. List of possible elements expected: 'KodKraju' in namespace 'http://crd.gov.pl/wzor/2023/06/29/12648/'. List of possible elements expected: 'KodKraju' in namespace 'http://crd.gov.pl/wzor/2023/06/29/12648/'. List of possible elements expected: 'KodKraju' in namespace 'http://crd.gov.pl/wzor/2023/06/29/12648/'. List of possible elements expected: 'KodKraju' in namespace 'http://crd.gov.pl/wzor/2023/06/29/12648/'. List of possible elements expected: 'KodKraju' in namespace 'http://crd.gov.pl/wzor/2023/06/29/12648/'. List of possible elements expected: 'KodKraju' in namespace 'http://crd.gov.pl/wzor/2023/06/29/12648/'. List of possible elements expected: 'KodKraju' in namespace 'http://crd.gov.pl/wzor/2023/06/29/12648/'. List of possible elements expected: 'KodKraju' in namespace 'http://crd.gov.pl/wzor/2023/06/29/12648/'. List of possible elements expected: 'KodKraju' in namespace 'http://crd.gov.pl/wzor/2023/06/29/12648/'. List of possible elements expected: 'KodKraju' in namespace 'http://crd.gov.pl/wzor/2023/06/29/12648/'. List of possible elements expected: 'KodKraju' in namespace 'http://crd.gov.pl/wzor/2023/06/29/12648/'. List of possible elements expected: 'KodKraju' in namespace 'http://crd.gov.pl/wzor/2023/06/29/12648/'. List of possible elements expected: 'KodKraju' in namespace 'http://crd.gov.pl/wzor/2023/06/29/12648/'. List of poss

Powodem może być np. brak uzupełnionego pola adres na fakturze lub brak przypisania kodu waluty do kodu ISO.

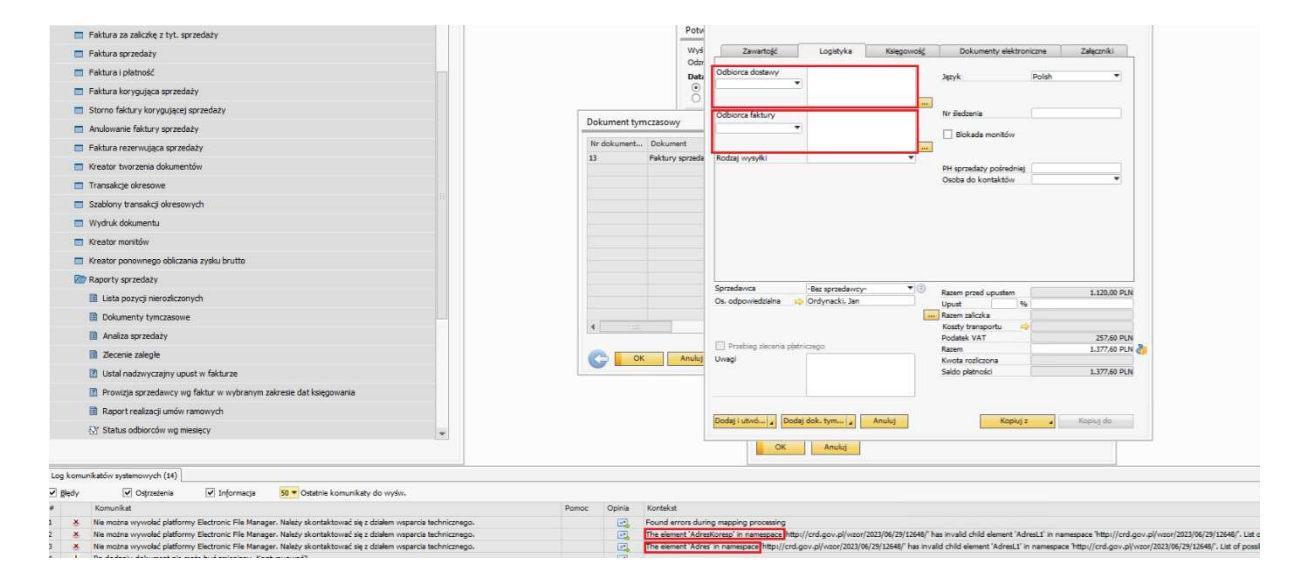

W przypadku wystąpienia błędu eksportu dokumentu do KSeF możemy wysłać go ponownie:

| Zevartokć<br>Protokći<br>Typ viględu<br>Status<br>Przetvarzanie obiektu docelo |                    | Wa          | szuklivianie niestandardowe |                     |                       | _              |             | _                |                   |        |
|--------------------------------------------------------------------------------|--------------------|-------------|-----------------------------|---------------------|-----------------------|----------------|-------------|------------------|-------------------|--------|
|                                                                                |                    | KSeF Poland |                             |                     | Maks. por             | yeş .          | 1 25        |                  | Pierviste pozycje | ٠      |
|                                                                                |                    |             |                             |                     | 0d                    |                | 04/10/23    |                  | 00:00             | -      |
|                                                                                |                    | Wazystkie   |                             |                     | Niezwłocz             | ne aut. c      | odévietanie |                  | * 10              | 1      |
| )de                                                                            | low)               |             |                             |                     |                       |                |             |                  |                   |        |
|                                                                                | Тур                | Status      | Numer dokumentu             | Kod potwierdzenia d | Deta potivierdzenia d | Data odebrania |             | GU               | an                | 2      |
| 1                                                                              | Dokument sprsedacy | Shad        | FA 841                      |                     |                       | 04/10/23       |             | 00C9E458AE940987 |                   | 3441 - |
|                                                                                |                    |             |                             |                     |                       |                |             |                  |                   |        |
|                                                                                |                    |             |                             |                     |                       |                |             |                  |                   |        |
|                                                                                |                    |             |                             |                     |                       |                |             |                  |                   |        |
|                                                                                |                    |             |                             |                     |                       |                |             |                  |                   |        |
|                                                                                |                    |             |                             |                     |                       |                |             |                  |                   |        |
|                                                                                |                    |             |                             |                     |                       |                |             |                  |                   |        |
|                                                                                |                    |             |                             |                     |                       |                |             |                  |                   |        |
|                                                                                |                    |             |                             |                     |                       |                |             |                  |                   |        |
|                                                                                |                    |             |                             |                     |                       |                |             |                  |                   |        |
|                                                                                |                    |             |                             |                     |                       |                |             |                  |                   |        |
|                                                                                |                    |             |                             |                     |                       |                |             |                  |                   |        |
|                                                                                |                    |             |                             |                     |                       |                |             |                  |                   |        |
|                                                                                |                    |             |                             |                     |                       |                |             |                  |                   |        |
|                                                                                |                    |             |                             |                     |                       |                |             |                  |                   |        |
|                                                                                |                    |             |                             |                     |                       |                |             |                  |                   | 5.     |
|                                                                                |                    |             |                             |                     |                       |                |             |                  |                   | -      |